初版:2018/07/22 改訂:2019/03/15

【1】はじめに

- ・本ソフトは製作途中のものです。バグ(プログラムの間違い)が残っている可能性があります。
   また、バグの解消・改善は必ずしもお約束できませんこと、ご了承下さい。
- ・ダウンロード後、zip ファイルを解凍して DamageSimulator.exe を実行して下さい。
- お手元の環境によっては.NET Framework4.5のインストールが必要になることがあります。

・アップロード時にウィルスバスターにてチェックをしておりますが、各自ダウンロード後にウィルス チェックをお願いします。

- ・本ソフトは自由にお使い頂けますが、無保証が基本です。
- 【2】メイン画面
- 2-1. 全体設定
  - ・パートナー設定(リスト選択)
  - ・対戦ランク(リスト選択)
  - ・アシスト平均 ATK (表示のみ)
  - ・全体クリティカルバフ
  - ・全体コンボバフ
- 2-2. ストライカー設定
  - ・メンバー選択(リスト選択)
  - ※変更した際、登録されている登録情報が反映 されます。

メイン画面での変更は登録情報に影響しません。

- ・ATK 設定
- ・スキル(リスト選択)
- ・個別クリティカルバフ
- ・個別コンボバフ
- ・アビリティ
- 2-3. アシスト設定
  - ・メンバー選択(リスト選択)
  - ※変更した際、登録されている登録情報が反映
    - されます。
    - メイン画面での変更は登録情報に影響しません。
  - ・ATK 設定

| PamageSimulator Ver0611 フマイリ(E) メンバー信約(M) バージョンを第(M)                                                                                                    | 全体設定                                                                                                    |  |  |  |  |  |  |
|----------------------------------------------------------------------------------------------------|----------------------------------------------------------------------------------------------------|--|--|--|--|--|--|
| Partner<br>A v<br>AssistAverageATK<br>419931<br>0<br>Striker_A Striker_B Striker_C Striker_D Striker_E Assist Option<br>Name 真乃 v                                                                                                    | Max.         26,848,021           Ave.         15,771,265           Min.         6,817,888           13,005,607,9         3           14,3817,4310         7           14,3967,741         1           13,2627,665 10         3           13,647,61810         4                                                                                                    |  |  |  |  |  |  |
| ATK         459805         Ability_1         Combo         15           Skill         EXR         Ability_2         Combo         10           Critical         0         Ability_3         Combo         10           Buff(%)         0         Ability_4         Combo         10           Combo         0         Ability_5         Combo         10                                                                                                    | $\begin{array}{cccccccccccccccccccccccccccccccccccc$                                                                                                    |  |  |  |  |  |  |
| 2-2. ストライカー設定<br>⊉ DamageSimulator Ver0611 - □ ×                                                                                                    |                                                                                                    |  |  |  |  |  |  |
| 똁 DamageSimulator Ver0611<br>ファイル(E) メンバー情報( <u>M</u> ) バージョン情報( <u>V</u> )                                                                                                    | -                                                                                                    |  |  |  |  |  |  |
| ■ DamageSimulator Ver0611<br>ファイル(E) メンバー情報( <u>M</u> ) バージョン情報( <u>V</u> )<br>Partner 対戦Pank 全体CriticalBuff(%)<br>AssistAverageATK 全体ComboBuff(%)<br>419931 0                                                                                                    | - X<br>Max. 26.846,021<br>Ave. 15,771,265<br>Min. 6,817,888                                                                                                    |  |  |  |  |  |  |
| ■ DamageSimulator Ver0611<br>ファイル(E) メンバー情報(M) バージョン情報(V)<br>Partner 対野Rank 全体CriticalBuff(%)<br>AssistAveraeeATK 全体ComboBuff(%)<br>419931 0<br>Striker_A Striker_B Striker_C Striker_D Striker_E Assist Option<br>Assist2人目参戦率 100 (%)<br>Assist2人目参戦率 100 (%)<br>Assist2人目参戦率 100 (%)<br>Assist2人目参戦率 450 (%)<br>Assist2人目参戦本 417107<br>Assist2人目参戦本 417107<br>Assist2人目参戦本 417107<br>Assist2人目参戦本 419459<br>Assist2人目参戦本 434959<br>Assist_D Name サトカー Assist_D ATK 433985<br>Assist_E Name あから Assist_E ATK 390805 | - X<br>Max. 26.846.021<br>Ave. 15.771.265<br>Min. 6.817.888<br>13.005.607 9 3 A<br>14.3817.43 10 7<br>14.3817.43 10 7<br>13.207.665 10 3<br>13.647.616 10 4<br>12.886.165 10 1<br>11.003.822 15 6<br>13.761.038 11 3<br>16.182.446 14 4<br>16.613.440 16 2<br>13.809.446 10 5<br>11.719.421 7<br>16.182.446 14 4<br>16.18.440 16 2<br>13.809.446 10 5<br>11.719.421 7<br>15.755.23 6<br>13.761.038 11<br>13.809.446 10 5<br>11.719.421 7<br>11.719.421 7<br>11.719.719.719<br>11.719.719.719<br>11.719.719.719<br>11.719.719<br>11 |  |  |  |  |  |  |

## 2-4. オプション設定

"戦闘の詳細を表示"をチェックすることで 戦闘中の抽選状態履歴が確認できます。

(ただし戦闘は1回で終了します:チェックオフ の時は 5000 回連続して戦闘)

| 归 DamageSimulator V                                                                                                    | er0611                                                                                  |                                                                                                    | -                                                                                                    | □ ×                                                                                                    |
|----------------------------------------------------------------------------------------------------|-----------------------------------------------------------------------------------------|----------------------------------------------------------------------------------------------------|----------------------------------------------------------------------------------------------------|----------------------------------------------------------------------------------------------------|
| ファイル( <u>E</u> ) メンバー                                                                                                    | 情報( <u>M</u> ) バーき                                                                      | ジョン <mark>情報(⊻</mark> )                                                                                                    |                                                                                                    |                                                                                                    |
| Partner                                                                                                    | t<br>Rank                                                                               | 全(本CriticalBuff(%)                                                                                                    | Max.                                                                                                    | 26,848,021                                                                                                    |
| AssistAverageATK                                                                                                    | 33 V                                                                                    | 全体ComboBuff(%)                                                                                                    | Ave.                                                                                                    | 15,771,265                                                                                                    |
| 419931                                                                                                    |                                                                                         | 0                                                                                                    | Min.                                                                                                    | 6,817,888                                                                                                    |
| Striker_A Striker_B Str<br>攻撃順抽選 確率<br>(%)<br>Partner 30<br>Striker1 175<br>Striker2 175<br>Striker3 1755<br>Striker4 1755<br>Striker4 1755<br>Striker4 255<br>Striker4 1755 | ker_C Striker_D<br>Striker7刀期值<br>27期月<br>27期月<br>Combo<br>Assist7刀期月值<br>77期月<br>2711月 | Striker_E Assist (Opti<br>スキル発動 確率<br>(%)<br>10 2 times<br>2 times<br>3 times<br>(%)<br>10 0 ce<br>2 times<br>3 times<br>2 times<br>2 times<br>2 times<br>2 times<br>2 times<br>2 times<br>3 times<br>2 times<br>3 times | r 13,005,<br>14,851<br>14,851<br>13,875<br>50<br>50<br>50<br>475<br>13,586<br>13,075<br>13,586<br>13,075<br>13,586<br>13,586<br>14,586<br>14,5866<br>14,5866<br>14,5866<br>14,5866<br>14,5866<br>14,5866<br>14,5866<br>14,5866<br>14, | 807.9 3 4<br>7434 101 3<br>618 10 3<br>618 10 4<br>1437 9 4<br>1437 9 4<br>1437 9 4<br>1437 9 4<br>1437 9 4<br>1437 9 4<br>1437 9 4<br>1437 9 4<br>1438 9 4<br>1438 10 5<br>13 4<br>1440 16 6<br>1440 16 6<br>1440 16 6<br>1440 16 6<br>14<br>1440 16 6<br>14<br>14<br>14<br>14<br>14<br>14<br>14<br>14<br>14<br>14<br>14<br>14<br>14 |
|                                                                                                    |                                                                                         |                                                                                                    | 19,117,                                                                                                    |                                                                                                    |

## 【3】設定ファイル

3-1. 設定ファイルの読込

- ・全体設定
- ・ストライカー設定
- ・アシスト設定
- ・オプション設定
- を読み込みます。

| 👑 DamageSimulator Ver0      | 611                                                                                                  | - 🗆 X            |                   |          |        |
|-----------------------------|----------------------------------------------------------------------------------------------------|------------------|-------------------|----------|--------|
| ファイル(E) メンバー情報              | 報( <u>M</u> ) バージョン情報(⊻)                                                                             |                  |                   |          |        |
| 設定ファイルを開く(O                 | ) Ctrl+O                                                                                             | May 26.848.021   |                   |          |        |
| 設定ファイルを保存(S                 | ) Ctrl+S                                                                                             | 110X. 20,010,021 |                   |          |        |
| 終了                          | Ctrl+X (‡ComboBuff(%)                                                                                | Ave. 15,771,265  |                   |          |        |
| 419931                      | 💀 開く                                                                                                 |                  |                   |          | ×      |
| Striker_A Striker_B Striker | $\leftarrow$ $\rightarrow$ $\checkmark$ $\Uparrow$ $\checkmark$ $\checkmark$ bin $\Rightarrow$ Debug | ~                | <b>ひ</b> Debugの検索 |          | ρ      |
| 攻撃順抽選 確率 S                  | * 整理 ▼ 新しいフォルダー                                                                                      |                  |                   | ≣≡ ▼ 🛄   | ?      |
| Partner 30                  | - シミュレータ関 ^ 名前                                                                                       | ^                | 更新日時              | 種類       |        |
| Striker1 17.5               | ドキュメント 📋 スタメン0                                                                                       | 611.sgs          | 2018/06/11 15:41  | SGS ファイル |        |
| Striker2 17.5               | ( 画像                                                                                                 | -                |                   |          |        |
| Striker3 175                | 機種変更時バッ・                                                                                             |                  |                   |          |        |
| Challent 175                | 🖌 🦲 作業中                                                                                              |                  |                   |          |        |
| 3011Ker4 17.0               | - 電子メールの添                                                                                            |                  |                   |          |        |
| する確率のみ変更可                   | PC                                                                                                   |                  |                   |          |        |
|                             |                                                                                                    |                  |                   |          |        |
|                             | ↓ ダウンロード                                                                                             |                  |                   |          |        |
|                             | デスクトップ                                                                                               |                  |                   | _        |        |
|                             | •                                                                                                    |                  |                   |          | _ 1    |
|                             | ファイル名( <u>N</u> ):                                                                                   |                  | ✓ 設定ファイル(*.)      | sgs)     | $\sim$ |
|                             |                                                                                                    |                  | 開く( <u>O</u> )    | キャンセル    |        |
|                             |                                                                                                    |                  |                   |          |        |

## 3-2. 設定ファイルの保存

## ・全体設定

- ・ストライカー設定
- ・アシスト設定
- ・オプション設定

を保存できます。

| 💀 DamageSimulator Ver0       | 611                                          |                         | -     | □ ×        |                  |          |   |
|------------------------------|----------------------------------------------|-------------------------|-------|------------|------------------|----------|---|
| ファイル(E) メンバー情報               | 報( <u>M</u> ) バージョン情報                        | ≹(⊻)                    |       |            |                  |          |   |
| 設定ファイルを開く(O<br>設定ファイルを保存(S   | ) Ctrl+0<br>(体C<br>) Ctrl+S                  | riticalBuff(%)          | Max.  | 26,848,021 |                  |          |   |
| 終了                           | Ctrl+X (#C                                   | u<br>omboRuff(%)        | Ave.  | 15,771,265 |                  |          |   |
| 419931                       | 🔜 名前を付けて保存                                   |                         |       |            |                  |          | × |
| Striker_A Striker_B Striker  | $\leftarrow \rightarrow \checkmark \uparrow$ | « bin → Debug           |       | ~          | Debugの検索         |          | ٩ |
| -攻撃順抽選 確率                    | 整理 ▼ 新しいフ:                                   | <i></i> オルダ−            |       |            |                  |          | ? |
| (%)<br>Partner 30            | 画像                                           | <b>^</b> 名前             | ^     |            | 更新日時             | 種類       |   |
| Striker1 17.5                | 機種変更時バ                                       | <sup>ツ.</sup> 🗋 スタメン061 | 1.sgs |            | 2018/06/11 15:41 | SGS ファイル |   |
| Striker2 17.5                |                                              | *                       |       |            |                  |          |   |
| Striker3 17.5 A              | PC                                           |                         |       |            |                  |          |   |
| Striker4 17.5<br>注:以上上一版任商政教 | <br>3D オブジェ ?                                | 1                       |       |            |                  |          |   |
| する確率のみ変更可                    | ↓ ダウンロード                                     |                         |       |            |                  |          |   |
|                              | デスクトップ                                       | v <                     |       |            |                  |          | > |
|                              | ファイル名( <u>N</u> ):                           |                         |       |            |                  |          | ~ |
|                              | ファイルの種類( <u>T</u> ): 設定ファイル(*.sgs)           |                         |       |            |                  |          | ~ |
|                              | ▲ フォルダーの非表                                   | 汞                       |       |            | 保存( <u>S</u> )   | キャンセル    |   |

【4】メンバー基本情報登録

メンバー情報編集メニューから36名の基本情報が登録できます。

- ATK
- ・スキル
- ・個別クリティカルバフ
- ・個別コンボバフ
- ・アビリティ
- の登録が可能です。

"上書き保存":登録情報の上書き

"キャンセル":変更のリセット

| 27 (DU(L)           |                    | N-2=2  | i∺+k( <u>×</u> ) |                   |                                              |                                  |                               |
|---------------------|--------------------|--------|------------------|-------------------|----------------------------------------------|----------------------------------|-------------------------------|
| Partner             | メンバー情報             | 編集(H)  | Ctrl+H           | (%)               | Max.                                         |                                  | 26,848,021                    |
| A                   | SS IS IS IS IS     | ~      |                  | 0                 |                                              | 1                                | 15.771.265                    |
| AssistAverageA      | 1 メンハー1月取構築        |        |                  |                   |                                              |                                  |                               |
|                     | 4<br>Name サトカ      | ~      |                  |                   |                                              |                                  | 0,817,888                     |
| Striker_A Stri      | ATK                | 433985 | Ability 1        | Critical V        | 10                                           | 79<br>310                        | <sup>8</sup> / <sub>7</sub> ∧ |
| -攻撃順抽選そ             | a<br>Skill FXB     | ~      | Ability_2        | Critical 🗸        | 10                                           | 4 11<br>5 10<br>8 10             | 3                             |
| Partner             | Critical           | 0      | Ability_3        | Combo 🗸           | 10                                           | 6 10<br>7 9                      | į                             |
| Striker1            | Buff(%)            | •      | Ability_4        | Combo $\sim$      | 10                                           | 2 15<br>0 6                      | 6<br>2                        |
| Striker2            | Buff(%)            | 0      | Ability_5        | Combo 🗸           | 15                                           | 2 13                             | 6                             |
| Striker3            |                    |        | し ⇒ 歩/97=        |                   | الحام كي                                     | 0 14                             | 25                            |
| Striker4            |                    |        | 上香で1*1+          | · •               | 47 CN                                        | 17                               | 6                             |
| 注:パートナーガ<br>する確率のみ変 | 先調攻撃 Critica<br>更可 | 10     |                  | Default<br>Load   | 15,959,5<br>14,978,8                         | 29 17<br>42 14<br>58 12          | 2<br>3<br>2                   |
|                     |                    |        |                  | Simulate<br>Start | 22,986,2<br>20,694,7<br>14,360,3<br>14,293,3 | 27 24<br>77 21<br>67 12<br>08 12 | 5<br>5<br>3                   |

×

\_

💀 DamageSimulator Ver0611

※ここで変更した内容は、以降にメイン画面でメンバーを変更したときに反映されます。 メイン画面で既に設定済みの情報はそのままとなります。

【5】履歴表示

※Ver190315より追加

シミュレーション履歴を登録・確認できます

メニュー履歴表示→シミュレート履歴表示 で履歴管理画面が表示されます。

データ登録は"履歴に追加" 一部データ削除は"履歴から削除" 全データ削除は"全履歴を削除" ボタンで行って下さい。

|   |                            |                         |                                            |           |                  |                |       | Ę           | 5.履歴       | 表示      |           |          |    |
|---|----------------------------|-------------------------|--------------------------------------------|-----------|------------------|----------------|-------|-------------|------------|---------|-----------|----------|----|
|   |                            |                         | 💀 SGS_Damag                                | eSimulato | r Ver190315      | 1              |       |             | -          |         | ×         | ]        |    |
| C |                            |                         | ファイル( <u>E</u> )                           | メンバー情     | 報( <u>M</u> ) 履歴 | 表示( <u>R</u> ) | バージョ  | ⇒情報(⊻       | )          |         |           |          |    |
|   |                            |                         | StrikerATK合計                               | *         | İΨţRank          |                | 全体Cri | ticalBuff(% | ) Max.     | 3       | 6,082,681 |          |    |
| Γ | 💀 🥹                        | ミュレー3                   | ション履歴                                      |           |                  |                |       |             | . 01       | -       | - 🗆       | ×        | <  |
|   |                            | コメント                    |                                            |           | StrikerATK       | AssistAve.     | Rank  | Partner     | Max.Damage | Ave.Dam | age Mir   | n.Damage | ,  |
|   |                            | Partner: J              | 电乃                                         |           | 3,174,949        | 527,748        | S     | A           | 33,760,037 | 20,16   | 0,919     | 8,589,0  | 66 |
|   |                            | Partner:(               | 読る                                         |           | 3,174,949        | 527,748        | s     | С           | 36,461,892 | 20,17   | 9,714     | 8,807,6  | 55 |
|   |                            | Partner:                | ね                                          |           | 3,174,949        | 527,748        | S     | D           | 37,677,110 | 20,17   | 4,010     | 9,087,4  | 66 |
|   | 1                          | Partner: §              | 2                                          |           | 3,174,949        | 527,748        | S     | В           | 36,082,681 | 20,20   | 0,154     | 9,083,8  | 34 |
|   |                            |                         |                                            |           |                  |                |       |             |            |         |           |          |    |
| ľ | ↑ 肖 <b>川</b> 余<br>・対<br>・ジ | する履歴を<br>関数選択時<br>単続選択時 | 選択するときは左端を<br>はCtrドーを押しなが<br>はShiftキーを押しなけ |           |                  |                | 履歴(3  | 追加          | 履歴から肖      | 18余     | 全履歴       | を削除      |    |

Г

履歴表示画面を閉じても履歴は残りますが、メイン画面を閉じる(アプリ終了)と履歴はクリアされます。

以上

I